## Einrichtung von GE Systemen der Voluson-730 Serie mit DICOM-Option Taste UTIL F2: SYSTEM Karteireiter NETZWERK NETZWERKKONFIGURATION Klick auf Punkt vor USE THE FOLLOWING IP-ADRESS IP-Adresse: IP\_ULTRASCHALLGERÄT Subnetzmaske: SUBNETZMASKE GATEWAY OK anklicken

Karteireiter DICOM SONOVIEW KONFIGURATION
 Die Einstellungen im oberen Bereich können beibehalten werden

| am unteren Bildschirmrand HINZUF | ÜGEN anklicken    |
|----------------------------------|-------------------|
|                                  | Store             |
|                                  | s o n o G D T     |
| IP-ADRESSE:                      | I P _ S E R V E R |
| PORT-NR.                         | 105               |
| AE-TITLE                         | s o n o G D T     |
| ОК                               |                   |

Am unteren Bildschirmrand HINZUFÜGEN anklicken

|              | Worklist                              |
|--------------|---------------------------------------|
|              | Worklist                              |
| □IP-ADRESSE: | I P _ S E R V E R                     |
| PORT-NR.     | 104                                   |
| AE-TITLE     | US01 (US null eins, kein anderer!)    |
| ОК           | · · · · · · · · · · · · · · · · · · · |